# PlayHQ Profile, Edit Profile Details and View Player Statistics

To access your PlayHQ profile:

- Log in to your PlayHQ account (<u>https://www.playhq.com/login</u>) using the email address and password you created your profile with.
- Click on your name in the top right-hand corner and then select My Account.

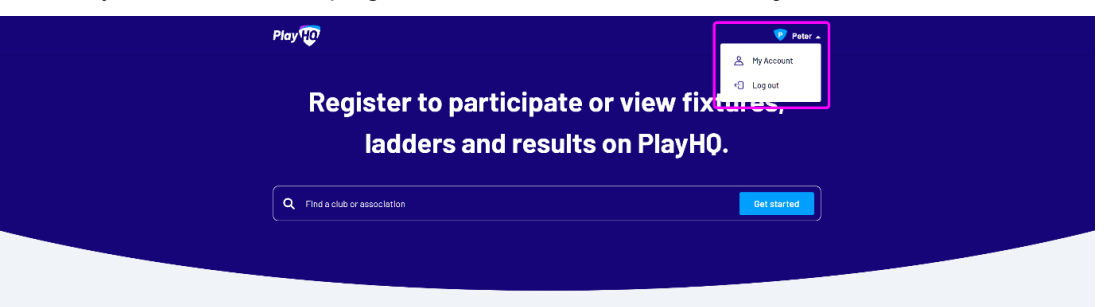

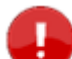

**Note:** If family members or dependants have been registered using your account, click on the **Change user** link displayed below your name to access their linked profiles.

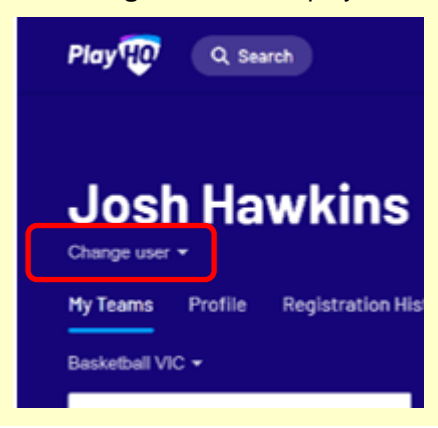

Refer to Editing your PlayHQ profile if you want to make any changes to the details in your profile.

# My Public Profile

The **My Public Profile** area allows you to view career and season statistics. These details appear publicly on the PlayHQ Discovery Site unless the Profile Privacy settings are **Private** (refer to <u>Privacy</u> <u>Settings</u> for details).

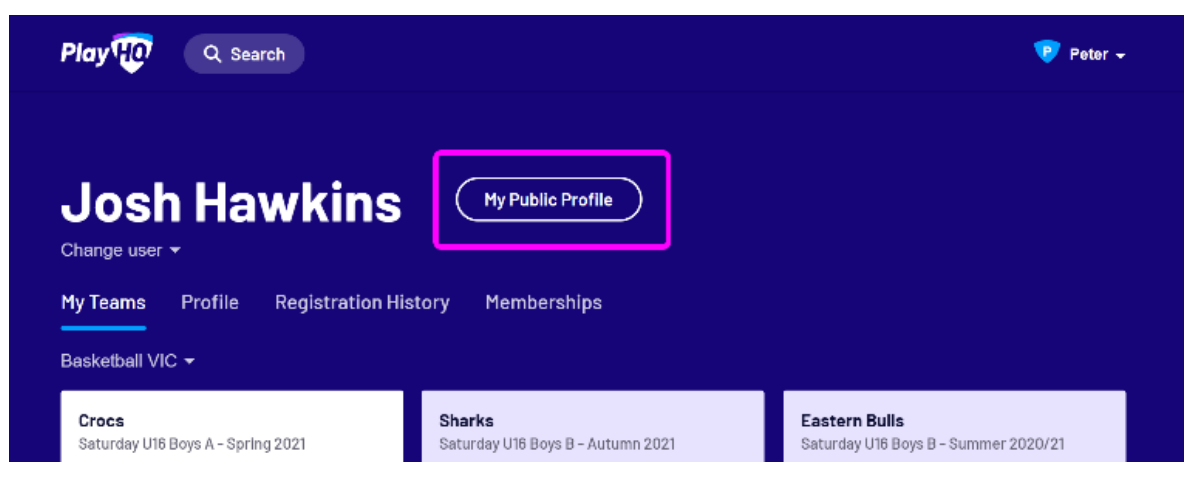

## My Teams Tab

The <u>My Teams</u> tab is only available for the following competition participants: Coach, Team Manager or Player. It allows the participants to access their team's fixtures, ladders and results.

| Play HO Q Search                                  |                                                    | 🦁 Peter 🗸                                             |
|---------------------------------------------------|----------------------------------------------------|-------------------------------------------------------|
| Josh Hawkins                                      | My Public Profile                                  |                                                       |
| Basketball VIC +                                  | natory rieniueranipa                               |                                                       |
| <b>Crocs</b><br>Saturday U16 Boys A - Spring 2021 | <b>Sharks</b><br>Saturday U16 Boys B - Autumn 2021 | Eastern Bulls<br>Saturday U16 Boys B - Summer 2020/21 |
| ACTIVE                                            |                                                    | COMPLETED                                             |

## **Profile Tab**

The Profile tab is made up of two sections: Personal Details and Privacy Settings.

#### Personal Details

Personal Details, Emergency Contact info, and, if necessary, any Parent/Guardian details are displayed under the **Personal Details** section of the **Profile** tab.

**Note:** You are not able to change the email address of the account holder via this facility. Please contact the PlayHQ Support team for assistance if this is required.

| ay earc                                                                   | h <b>u</b>             |                                                                | 🥲 Pete |
|---------------------------------------------------------------------------|------------------------|----------------------------------------------------------------|--------|
| losh Hav                                                                  | vkins                  | My Public Profile                                              |        |
| Teams Profile                                                             | Registration History   | Memberships                                                    |        |
|                                                                           |                        |                                                                |        |
| Personal Details                                                          |                        |                                                                |        |
| First Name:                                                               |                        | Josh                                                           |        |
| Last Name:                                                                |                        | Hawkins                                                        |        |
| Preferred Name:                                                           |                        | Josh                                                           |        |
| Gender:                                                                   |                        | Mole                                                           |        |
| Date of Birth:                                                            |                        | 30 Dec 2005                                                    |        |
| Country of Birth:                                                         |                        | Australia                                                      |        |
| Home Number:                                                              |                        | 0412780000                                                     |        |
| Address:                                                                  |                        | 445 Freen Ave, Blacktown, 2345, Victoria, United Arab Emirates |        |
| Are you of Aboriginal<br>Islander origin?:                                | and/or Torres Strait   | No                                                             |        |
| Were any of your pare<br>overseas?:                                       | nt/guardian born       | No                                                             |        |
| Edit                                                                      |                        |                                                                |        |
| Disability Details<br>Do you identify as livi<br>disability/disabilities' | ng with a<br>?:        | No                                                             |        |
|                                                                           |                        |                                                                |        |
| Parent/Guardian                                                           | ACCOUNT HOLDER         |                                                                |        |
| First Name:                                                               | lan                    |                                                                |        |
| Last Name: H                                                              | lawkins                |                                                                |        |
| Email: c                                                                  | an.hawkins@gmail.com   | 1                                                              |        |
| Mobile Number: 0                                                          | 430000000              |                                                                |        |
| Address: 4                                                                | 45 Freen Ave. Blacktow | n 2345, Victoria                                               |        |
| + Add Parent/Gu                                                           | ardian                 |                                                                |        |
|                                                                           |                        |                                                                |        |

### **Privacy Settings**

The **Privacy Settings** section of the **Profile** tab allows you to set whether or not your name or your family member/dependant names will appear on the public game centres.

When set to **Private**, your name will be hidden and instead display as 'Player' on game statistics.

The default setting is Public.

| Privacy Settings      |                              |                       |  |
|-----------------------|------------------------------|-----------------------|--|
| 🚓 Private             |                              |                       |  |
| Hide my name on all ( | jame statistics for club & a | association websites. |  |

## Accreditations

The **Accreditations** tab will only display on your profile if you have provided either a Coaching accreditation or Working with Children Check details when registering.

| Play 😳 🔍 Q Sea     | rch                                             | 🦁 Dan 👻 |
|--------------------|-------------------------------------------------|---------|
|                    |                                                 |         |
| Dan Haw            | /kins My Public Profile                         |         |
| Change user -      |                                                 |         |
| My Teams Profile   | Accreditations Registration History Memberships |         |
|                    |                                                 |         |
|                    |                                                 |         |
| Coaching Accr      | editation                                       |         |
| Accreditation Leve | el: Master Coach                                |         |
| Edit               |                                                 |         |
|                    |                                                 |         |
|                    |                                                 |         |
|                    |                                                 |         |
| wwc                |                                                 |         |
|                    |                                                 |         |
| WWC Number:        | 987654321                                       |         |
| Expiry Date:       | 01 Feb 2026                                     |         |
| State of Issue:    | VIC                                             |         |
| Edit               |                                                 |         |
|                    |                                                 |         |
|                    |                                                 |         |

## **Registration History**

The **Registration History** tab displays details for any participant or team registrations you have completed to any Association.

Each registration can be expanded to view the details that you provided when you registered.

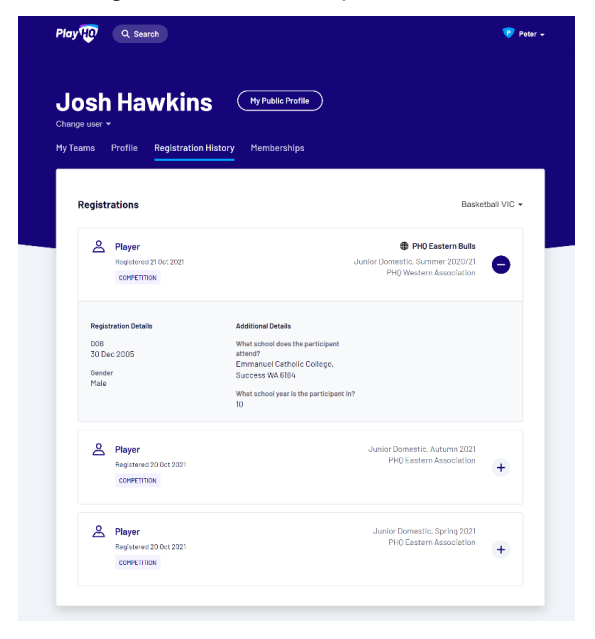

## Memberships

The **Memberships** tab displays details of any memberships that you have purchased.

• Click on the + icon to display additional details about the membership you have purchased.

| Play HO Q Search                                                                                       | 🦁 Poter 🗸                |
|----------------------------------------------------------------------------------------------------|--------------------------|
| Josh Hawkins (My Public Profile)<br>Change user •<br>My Teams Profile Registration History Memberships |                          |
| Memberships                                                                                            | Basketball VIC 🗸         |
| Basketball Victoria Membership Fee                                                                     | ACTIVE UNTIL 19 JUL 2022 |

# Editting Your PlayHQ Account

The following topics provide an overview of how to update the details of your PlayHQ account and any child or dependent who has a linked profile.

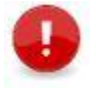

**Note:** You are unable to edit the information that appears in the **Registration History** or **Memberships** tabs.

# Editing Details in the Profile tab

#### Personal Details section

• Click Edit Details under the Personal Details section of the Profile tab

All fields in the section can be edited except the account holders: email address, first name, last name and date of birth.

 Click Change Email button to update the account email address. <u>Click here</u> for more details about how to change your email address.

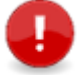

**Note:** Changes to first name, last name or DOB **MUST** be submitted via a support request to the <u>sport's support team</u> for review before the task is raised with PlayHQ to edit the details.

| Play HO Q Search                                                           | Discover For Organisations About Us 🛛 👽 Joe 🗸 |
|----------------------------------------------------------------------------|-----------------------------------------------|
| Joe Doe Hy Public Profile<br>Change user ~<br>Profile Registration History | )                                             |
| Personal Details                                                           |                                               |
| First Name:                                                                | Joe                                           |
| Last Name:                                                                 | Doe                                           |
| Email:                                                                     | playhq.com                                    |
| Mobile Number:                                                             | 040000000                                     |
| Gender:                                                                    | Male                                          |
| Date of Birth:                                                             | 01 Jan 2000                                   |
| Country of Birth:                                                          | Australia                                     |
| Address:                                                                   | I, VIC, Australia                             |
| Are you of Aboriginal and/or Torres Strait<br>Islander origin?:            | No                                            |
| Were any of your parent/guardian born<br>overseas?:                        | No                                            |
| Edit Details Change Email                                                  |                                               |

## **Privacy Settings section**

The **Privacy Settings** section of the **Profile** tab allows you to set whether or not your name or your family member/dependent names will appear on the public game centres.

When set to Private, your name will be hidden and instead display as 'Player' on game statistics.

The default setting is **Public**.

- To change your setting, click **Edit** and select the button on the right of your preference.
- Click **Save** once you've made the change.

| Public    | Display my name on all game statistics for clubs & associations websites.                                                        | 0 |
|-----------|----------------------------------------------------------------------------------------------------|---|
| 😸 Private | Hide my name on all game statistics for club & association websites.<br>Administrators will always be able to view your details. | 0 |
| 👼 Private | Administrators will always be able to view your details.                                                                         |   |

#### **Emergency Contact section**

- Click Edit under the Emergency Contact section in the Profile tab to update the details.
- Click **Save** once you've made the change.

#### Parent/Guardian section

The **Account Holder** in the **Parent/Guardian** section of the **Profile** tab, if shown (only displays when viewing the record of an account holder's dependent) is not editable.

- However, you can choose to add, edit or remove the details of a second Parent/Guardian by using the available buttons.
- Click **Save** once you've made the change.

#### Accreditations tab

#### Coaching Accreditation section

- Click Edit under the Coaching Accreditation section, if available, to update the details.
- Click Save once you've made the change.

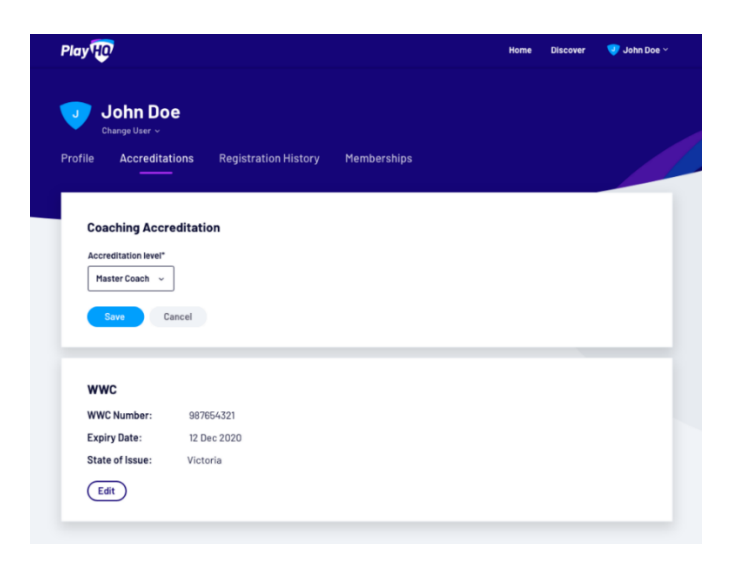

#### WWC section

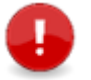

**Note:** If you did not enter your WWC information when you first registered, you will be unable to edit this information from your profile.

- Click Edit under the WWC section in the Accreditations tab, if available, to update the details.
- Click Save once you've made the change.

| Play                                                        |                            | Home | Discover 🛛 🦁 John Doe 🗸 |
|-------------------------------------------------------------|----------------------------|------|-------------------------|
| John Doe<br>Change User ~<br>Profile Accreditations Regis   | stration History Membershi | ps   |                         |
| Coaching Accreditation<br>Accreditation Level: Master Coact | h                          |      |                         |
| WWC<br>WWC Number*                                          |                            |      |                         |
| 987854321<br>Date of birth*<br>01 ~ 01 ~ 2021 ~             |                            |      |                         |
| State of Issue* Victoria ~                                  |                            |      |                         |

## Memberships tab

The **Memberships** section records the details of any memberships applying to the participant's account. The details shown specify the membership details, the purchase date (or migrated date), and the end date of the membership. **This information cannot be edited as it is set according to the rules of the membership.** 

# View Player Statistics in My Public Profile

Players can review their statistics in **My Public Profile** within the Participant Portal. Player Statistics provide players with a comprehensive insight into their career performance. Players can check their statistics to see:

- Their previous registrations
- The levels they play at
- How often they played
- How well they did

Share and celebrate player stats with family and friends as soon as a game has been finalised, or use player stats to get a sneak peek into your opponents' lineup before a game.

My Public Profile (including statistics) is linked to the privacy settings on your profile and private by default. Profiles (and therefore statistics) can be made public with profile <u>privacy settings</u>. Public statistics appear in the PlayHQ Discovery Site when viewing a player profile in <u>game lineups</u>.

## **Viewing Statistics**

1. Click My Public Profile and the Statistics tab will display.

| Play 😳 Q Search                                   |                                             | 🦻 Peter 🚽                                             |
|---------------------------------------------------|---------------------------------------------|-------------------------------------------------------|
| Josh Hawkins                                      | My Public Profile                           |                                                       |
| Change user ▼                                     |                                             |                                                       |
| My Teams Profile Registration Hi                  | story Memberships                           |                                                       |
| Basketball VIC 👻                                  |                                             |                                                       |
| <b>Crocs</b><br>Saturday U16 Boys A - Spring 2021 | Sharks<br>Saturday U16 Boys B - Autumn 2021 | Eastern Bulls<br>Saturday U16 Boys B – Summer 2020/21 |

2. Select the **Sporting Body** statistics to display using the dropdown.

|    | Josh Hawkins                                                |
|----|-------------------------------------------------------------|
|    | Statistics                                                  |
|    | Basketball VIC -                                            |
|    |                                                             |
| 5- | <b>Tip:</b> You can also view a profile from a game lineup. |

# When do statistics appear?

Player statistics will only display when the participant is in the lineup of a finalised game.

#### What statistics appear?

- Players can see all of their historical statistics (across all sports).
- Sporting codes decide on the types of stats to display.

#### **Overview**

The top of statistics area shows an overview. Career statistics are shown by default.

Overall Club statistics can also be displayed using the dropdown in the right-hand corner. Any participation outside of a club is combined into one selection called 'Non Club Participation'.

| Josh Hawkins     |   |    |    |                             |
|------------------|---|----|----|-----------------------------|
| Statistics       |   |    |    |                             |
| Basketball VIC - |   |    |    |                             |
| Overview         |   |    |    | Career ~                    |
|                  |   |    |    | Career<br>PHO Eastern Bulls |
| 20               | - | 30 | 26 | Non Club Participation      |

## Season Stats

Season statistics appear under the Overview. The most recent season registration will be displayed. Use the dropdown to select previous seasons.

| Season Stats            |                |    |    | Autumn 2021 V |
|-------------------------|----------------|----|----|---------------|
|                         | Summer 2020/21 |    |    |               |
| PHQ Eastern Association | 2021           |    |    | Autumn 2021   |
|                         |                |    |    | Spring 2021   |
| 12                      | -              | 15 | 14 | 30            |

# Team or Grade Changes

A team-based table will appear within each season. Additional tables are shown if the participant changed teams during the selected season. The most recent team appears at the top. Each season, a highlighted row (with totals) will appear if the team was regraded. The most recent grade played will appear at the top.

| Junior Domestic, Spring 20<br>PHO Eastern Association | 21               |                              |    |                 |                      |     |     | ₿ F            |  |
|-------------------------------------------------------|------------------|------------------------------|----|-----------------|----------------------|-----|-----|----------------|--|
| 4<br>Games Played                                     | –<br>Best Player | – 12<br>Best Player Total Fo |    |                 | 2 2<br>Fouls 1 Point |     |     | 13<br>2 Points |  |
|                                                       | 3                | 1<br>Points                  |    | 31<br>Total Sco | re                   |     |     |                |  |
| S CROCS                                               |                  | GP                           | BP | r               | 1PT                  | 2PT | 3PT | PT             |  |
| Saturday U16 Boys A                                   |                  | 1                            | 4  | 2               | 1                    | 3   | -   | 7              |  |
| VS Eastern Club Bulls<br>Round 6, 06 Nov 2021         |                  |                              | 14 | 2               | 1                    | 3   | Ce. | 7              |  |
| Saturday U16 Boys B                                   |                  | 3                            |    | 10              | 1                    | 10  | 1   | 24             |  |
| VS Eastern Club Bullants<br>Round 3, 16 Oct 2021      |                  | 1                            | 4  | 3               | 1                    | 2   | 1   | 8              |  |
| VS Westside Club Polar B<br>Round 2, 09 Oct 2021      | ears             | 1                            |    | 4               |                      | 3   |     | 6              |  |
| VS Sharks<br>Round 1, 02 Oct 2021                     |                  | 1                            |    | 3               | 175                  | 5   | æ   | 10             |  |
|                                                       |                  | 4                            |    | 10              | 2                    | 17  | 1   | 71             |  |

# **Game Stats**

Game statistics appear as white rows in the table. The most recent games will appear at the top.

| GP 1 1 3 .  | BP<br>-     | F       2       10 | ърт<br>1<br>1<br>1       | 2PT<br>3<br>3<br>10            | 3PT<br>-<br>-<br>1                                                                          | ртs<br>7<br>7<br>24                                                                                           |
|-------------|-------------|--------------------|--------------------------|--------------------------------|---------------------------------------------------------------------------------------------|----------------------------------------------------------------------------------------------------|
| 1<br>1<br>3 | -           | 2<br>2<br>10       | 1<br>1<br>1              | 3<br>3<br>10                   | -<br>-<br>1                                                                                 | 7<br>7<br>24                                                                                                  |
| 1           | -           | 2<br>10            | 1<br>1                   | 3<br>10                        | -<br>1                                                                                      | 7<br>24                                                                                                    |
| 3           | -           | 10                 | 1                        | 10                             | 1                                                                                           | 24                                                                                                    |
| 1           |             |                    |                          |                                |                                                                                             |                                                                                                    |
| I           | -           | 3                  | 1                        | 2                              | 1                                                                                           | 8                                                                                                    |
| 1           | -           | 4                  | -                        | 3                              | -                                                                                           | 6                                                                                                    |
| 1           | -           | 3                  | -                        | 5                              | -                                                                                           | 10                                                                                                    |
| 4           | -           | 12                 | 2                        | 13                             | 1                                                                                           | 31                                                                                                    |
|             | 1<br>1<br>4 | 1 -<br>1 -<br>4 -  | 1 - 4<br>1 - 3<br>4 - 12 | 1 - 4 -<br>1 - 3 -<br>4 - 12 2 | 1     -     4     -     3       1     -     3     -     5       4     -     12     2     13 | 1     -     4     -     3     -       1     -     3     -     5     -       4     -     12     2     13     1 |